## Tutorial para pagos en clave Z

- 1. Ingresar a la siguiente dirección/liga: <u>https://portaldepagos.up.edu.mx/</u>
- Aparecerá la siguiente pantalla donde hay que dar clic en "Clave Z" en la parte superior derecha. IMPORTANTE: NO INGRESAR USUARIO NI CONTRASEÑA. SOLO SE DEBE ENTRAR DIRECTO A LA LIGA DE CLAVE Z.

| PANAMERICANA             | Formatos Cursos y                                                                                       | r Eventos (Clave Z) Ayuda Video ayuda |
|--------------------------|----------------------------------------------------------------------------------------------------|---------------------------------------|
| PORTAL<br>DE PAGOS<br>UP | INGRESO ALUMNOS / TUTORES<br>Jusario / Correo<br>Dontraseña<br>Contraseña<br>Cursos y Eventos (Clave Z) |                                       |
|                          |                                                                                                    |                                       |

- 3. Aparecerá la siguiente pantalla donde habrá que llenar los datos:
  - -Campus: Campus Ciudad de México
  - -Clave Z: Poner Z y los 6 primeros dígitos de la clave ("Z000536")
  - -Nombre: Nombre del participante
  - -Apellido paterno: Apellido paterno del participante
  - -Apellido materno: Apellido materno del participante
  - -Email: Correo electrónico al que debe llegar el recibo de pago
  - -Monto: Ingresar el monto a pagar

UNIVERSIDAD

| PANAMERICANA | Formatos                                                                                                    | Cursos y Eventos (Clave Z) Ayuda Video ayuda                                 |
|--------------|----------------------------------------------------------------------------------------------------|------------------------------------------------------------------------------|
|              | Cursos y Eventos (Clave Z) Datos de registro *Campus: Campus Cludad de México *Nombre: G Apellido Materno: g | *Clave Z:<br>Z000536<br>*Apellido Paterno:<br>g<br>*Email<br>aaaaaa@aaaa.aaa |
|              | *Monto<br>500 +                                                                                              | Total a pagar:<br>\$500.00                                                   |

4. Una vez que estén todos los campos llenos, dar clic en el botón "Generar liga de pago".

| UNIVERSIDAD<br>PANAMERICANA | Formatos                                                                                   | Cursos y Eventos (Clave Z) Ayuda Video ayuda |
|-----------------------------|--------------------------------------------------------------------------------------------|----------------------------------------------|
|                             | Cursos y Eventos (Clave Z) Datos de registro *Campus:Seleccione *Nombre: Apellido Materno: | *Clave Z:<br>*Apellido Paterno:<br>*Email    |
|                             | Monto                                                                                      | Total a pagar:<br>\$0.00                     |

5. Saldrá en la pantalla un aviso de que se envió un correo para realizar el pago con clave Z. El correo llegará al email que se capturó en el paso 3.

|                                                                                                    | Cursos y Eventos (Clave Z) Ayuda Video ayuda |
|----------------------------------------------------------------------------------------------------|----------------------------------------------|
| Cursos y Eventos (Clave Z) Datos de registro "Campus: Alerta Se ha enviado un correo a x para poder realizar su pago con clave Z | *Clave Z:<br>*Apellido Paterno:<br>*Email    |
| Ск<br>Generar liga de pago                                                                                                    | Total a pagar:<br>\$0.00                     |

6. Llegará un correo que se titula "Pago Curso o Evento (Clave Z)". Habrá que abrir dicho correo y dar clic en la liga "Pagar Curso o Evento".

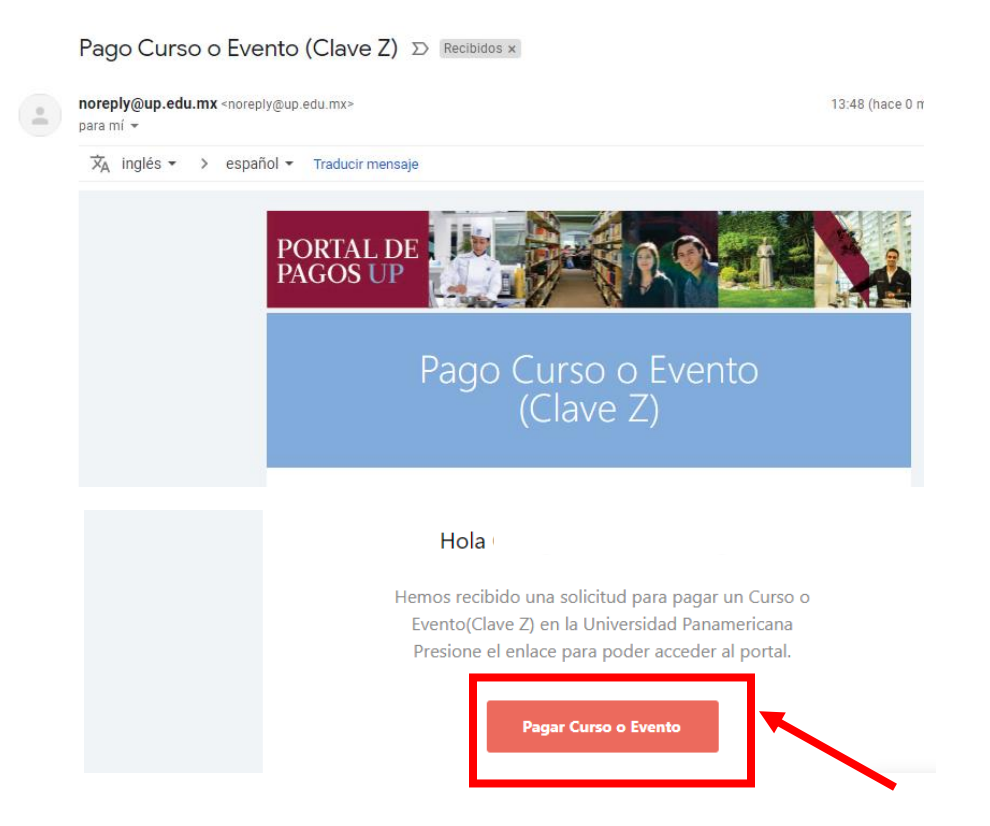

7. Se abrirá una página nueva con el encabezado "Pago de Curso o Evento" donde habrá que llenar todos los campos correspondientes con la información de la tarjeta con la que se hará el pago: Número de tarjeta, fecha de expiración (se ponen dos dígitos para el mes y dos dígitos para el año), código de seguridad y correo electrónico al cual llegará el recibo de pago, nombre y teléfono.

| VIIVERSIDAD<br>PANAMERICANA | Forr                                 | matos | Cursos y Eventos (Clave Z) | Ayuda | Video ayuda |
|-----------------------------|--------------------------------------|-------|----------------------------|-------|-------------|
|                             | Pago de Curso o Event                | 0     |                            |       |             |
|                             | Esta realizando un pago para: TALLER | ES    |                            |       |             |
|                             | \$ 1.00 MXN<br>781157Z000536         |       |                            |       | Î           |
|                             | Número de tarjeta                    |       |                            |       | _           |
|                             | Expira                               |       | CVV                        |       | _           |
|                             | Correo electrónico                   |       |                            |       | _           |
|                             | Nombre                               |       |                            |       | _           |
|                             | Teléfono                             |       |                            |       | -1          |

8. Una vez que estén llenos los datos, dar clic en el botón "Pagar \$" que viene en la parte inferior.

| <br>Esta realizando un pago par                                             | a: TALLERES                  |  |
|-----------------------------------------------------------------------------|------------------------------|--|
| \$ 1.00 MXN<br>5718364Z000536                                               |                              |  |
| Número de tarjeta                                                           |                              |  |
| Expira                                                                      | CVV                          |  |
| Correo electrónico                                                          |                              |  |
| Nombre                                                                      |                              |  |
| Teléfono                                                                    |                              |  |
| Tu pago será procesado mediante 31<br>Por favor mantén abierta la ventana 1 | D-Secure.<br>nasta concluir. |  |
|                                                                             | ● PAGAR \$1.00               |  |
|                                                                             |                              |  |

 Dependiendo del banco emisor de la tarjeta que se está utilizando para hacer el pago, dependerá el procedimiento de seguridad a seguir. Por ejemplo, la página puede pedir un código que llega al número celular del cliente registrado en el banco emisor.

IMPORTANTE: Si la página muestra un error o bloqueo y pide comunicarse con el banco emisor, el alumno debe comunicarse con dicho banco para solucionar el inconveniente de seguridad.

**Ejemplo** de procedimiento de seguridad:

| Pago de Curso o Evento                        |                        |
|-----------------------------------------------|------------------------|
| Esta realizando un pago para: CURSOS BELLAS / | ARTES                  |
| 🔌 Santander                                   | mastercard<br>ID Check |
| Detailes transaccionales<br>Comercio: U       | NIV PANAMERICANA       |
| 11                                            | ITE                    |
| Monto: \$<br>Número de tarieta: **            | 1.00 MXN               |
| Digite el código:                             |                        |
| Presione aquí para recibir un nuevo           | código                 |

10. Una vez que se acepte el pago, aparecerá una confirmación como la que se muestra a continuación:

| Pago de C         | Curso o Evento               |
|-------------------|------------------------------|
| Esta realizando u | un pago para: TALLERES       |
|                   | \$1.00 MXN<br>5718364Z000536 |
|                   | Aprobado                     |
| Empresa           | UNIVERSIDAD PANAMERICANA CSS |
| Referencia        | 5718364Z000536               |
| Fecha             | 03/02/23 12:05:54            |
| Autorización      | 055481                       |
|                   |                              |

11. De igual forma, llegará al email registrado en el paso 7 la confirmación de pago, tal como se muestra a continuación:

| Recibo de pago                                                  |                           |
|-----------------------------------------------------------------|---------------------------|
| Este es un detalle                                              | de tu pago.               |
| Gracias por usar el Portal de Pagos UP.                         |                           |
|                                                                 |                           |
| Referencia                                                      | 5718364Z000536            |
| Estatus                                                         | Aprobada                  |
| No. Autorización                                                | 055481                    |
| Tipo de tarjeta                                                 | DEBITO/SANTANDER/MasterCa |
|                                                                 | rd                        |
| No. de tarjeta                                                  | 20000000000               |
| Descripción                                                     |                           |
| Monto                                                           | \$ 1                      |
| Concepto(s)                                                     |                           |
| Para descargar e imprimir el recibo de pago de clic <u>aquí</u> |                           |

12. En la parte inferior del correo viene una liga para descargar el recibo de pago:

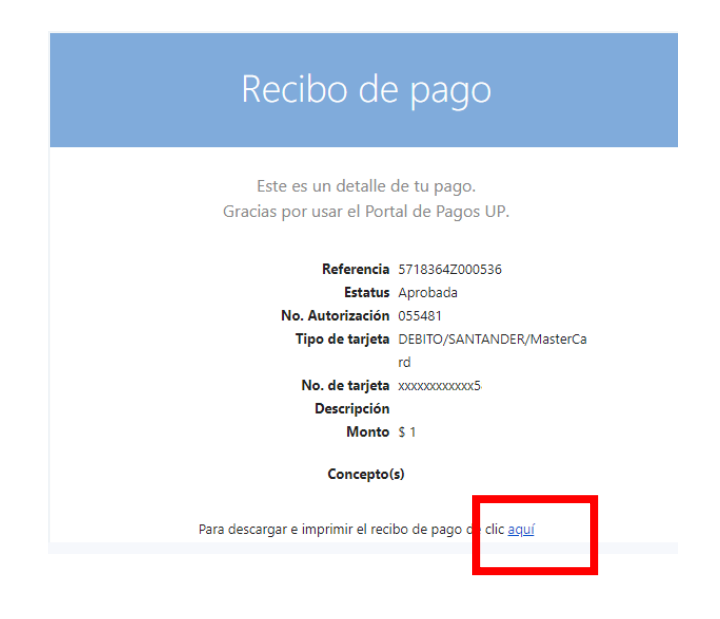

13. Aparecerá el recibo de pago:

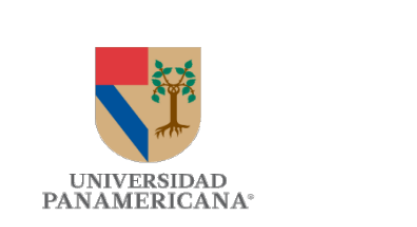

FECHA DE PAGO: 2023-02-03

Recibo de pago

|                               | Detalles de pago           |
|-------------------------------|----------------------------|
| ID                            | Z000536                    |
| Referencia                    | 5718364Z000536             |
| Estatus pago                  | Aprobado                   |
| Número de autorización        | 055481                     |
| Tipo de tarjeta y terminación | DEBITO/SANTANDER/MasterCar |
| Descripción error             |                            |
| Monto                         | \$1                        |
|                               |                            |

Conceptos pagados